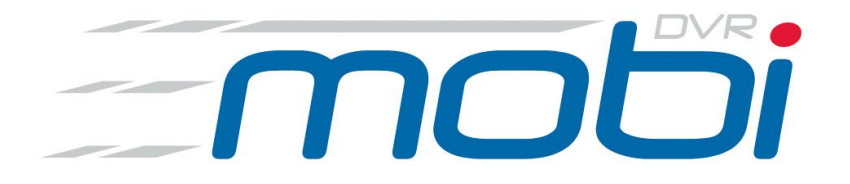

# The new Mini Mobile Digital Video Recorder

# Model MOB100

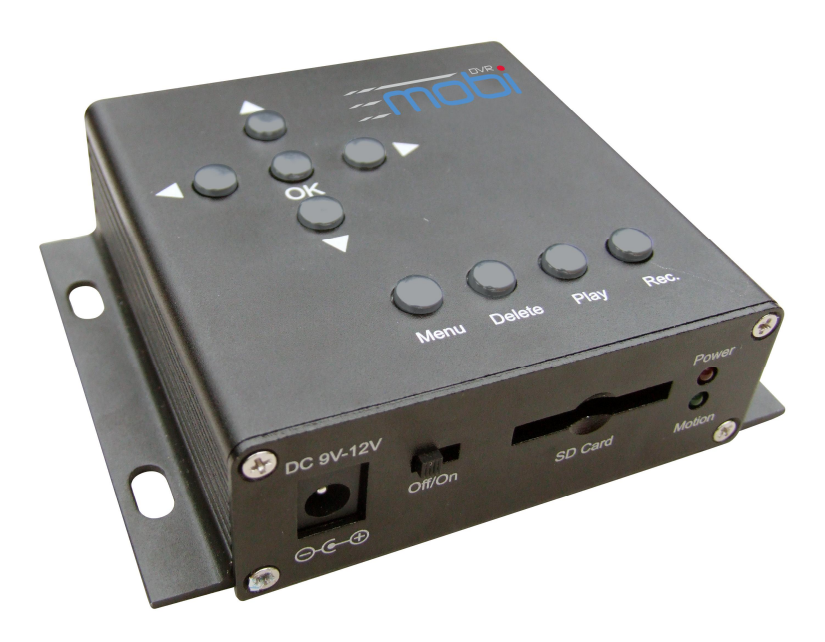

Features: Ideal for Vehicles 12v DC Input 150mA Regulated Lower Power Consumption SD card Recording Schedule & Motion Recording Size only 105 x 84 x 29mm (case only)

Version 3.1

# Contents

# Page

| 1. | Safety Precautions                                                                                                    | 3                                                                                                    |
|----|----------------------------------------------------------------------------------------------------|----------------------------------------------------------------------------------------------------|
| 2. | Features                                                                                                    | 4                                                                                                    |
| 3. | Name & Function of Each Part<br>Front Keyboard<br>Top Input & Output Connections<br>Bottom Controls                                                                                                    | 5<br>5<br>5<br>5                                                                                       |
| 4. | Basic Configuration                                                                                                    | 6                                                                                                    |
| 5. | Installation Menu Settings<br>System Setting<br>Date/Time Setting<br>Language<br>Video System                                                                                                    | 7<br>7<br>7<br>8<br>9                                                                                  |
| 6. | Recording<br>Record Settings<br>Motion Detection Sensitivity<br>Motion Detection Area Setting<br>Recording Time<br>Frame Setting<br>Schedule Setting<br>Record Overwrite<br>Pre. Record<br>Time Stamp<br>Recording Type<br>Alarm Type<br>Running Motion Detection<br>Running Manual Record | $ \begin{array}{c} 10\\ 10\\ 10\\ 11\\ 11\\ 11\\ 12\\ 12\\ 12\\ 13\\ 13\\ 13\\ 13\\ 14\\ \end{array} $ |
| 7. | Playback                                                                                                    | 15                                                                                                    |
| 8. | System Utilities<br>Format Utility<br>Restore Default Settings                                                                                                    | 16<br>16<br>16                                                                                         |
| 9. | Recording Times & Technical Specifications<br>Recording Times<br>Technical Specifications                                                                                                    | 17<br>17<br>17                                                                                         |

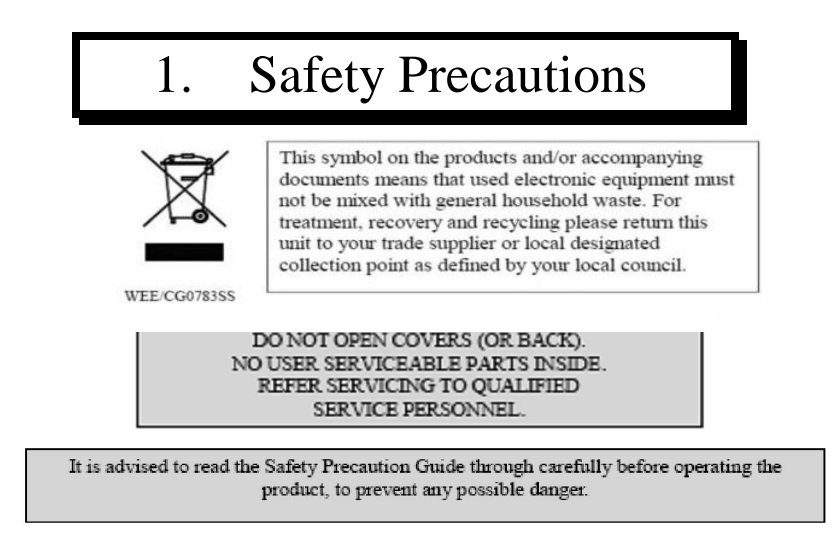

Do not Plug and unplug the power cord, it may result in product malfunction.

Do not install the product in an environment where there is high humidity.

Do not use this product in wet weather.

Do not install this DVR directly into a vehicle cigarette lighter socket.

Do not drop the product or subject it to physical shock.

Never use the product in direct strong sunlight.

Do not spill liquid of any kind on the product.

#### Do not install the product in extreme temperature conditions.

Use the camera in conditions where temperatures are between  $5^{\circ}C \sim 45^{\circ}C$  and ensure adequate ventilation to the unit is provided.

# 2. Features

- The DVR supports NTSC or PAL video system.
- The DVR uses MPEG4 and supports one channel video and one channel audio recording and playback operation.
- Allows deletion of current file in playback mode.
- Audio/Video data is recorded directly on the SD or SDHC card up to 16Gb.
- DVR uses a simple playback method to a PC using proprietary software or Windows Media Player and DivX codec.
- The DVR supports: Manual, Motion Detection and Schedule Recording modes with variable frame rate setup.
- Date and Time stamp option displayed on recorded files.
- Overwrite or stop recording feature can be set.
- DVR can be set to record video or still frames.
- Playback forwards or backwards up to 2 x speed.
- Displays how long SD card will record.
- Option to format the SD card.
- Motion Detection with sensitivity and pre-record options.
- 12v DC 150mA current consumption using regulated supply.

# 3. Name & Function of Each Part

# 1. FRONT KEYBOARD

- ▲: Move Up: Turn on Voice
- ▼: Move Down: Turn Down Voice
- ◄: Move Left
- ►: Move Right: Switch Channel 1 to Channel 2
- OK: Confirm: Preview: Start/Stop Motion Detection

## Menu: Return

**Delete:**Delete this file, video or picture In Playback mode

- **Play:** Playback, return
- **Rec.:** Record directly

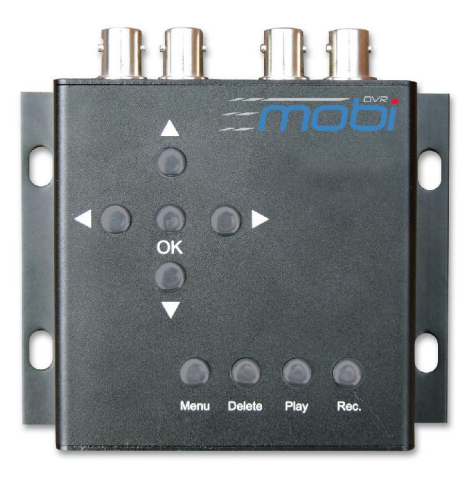

## 2. TOP INPUT & OUTPUT CONNECTIONS

**IN:** Connect input Audio and Video **OUT:** Connect output Audio and Video

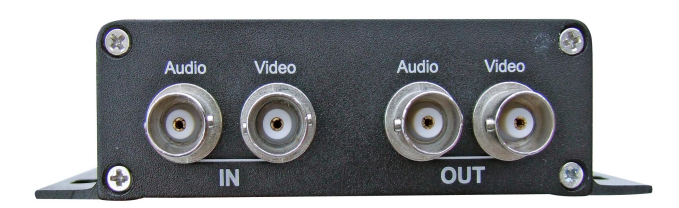

# **3. BOTTOM CONTROLS**

DC 9V-12V:Connect 12vDC regulated\*<br/>Power Supply > 200mAOn/Off:DVR on/off switchSD Card:Connect SD or SDHC cardPower LED:Lights when psu connectedMotion LED:Lights when motion detected

\* Do not plug DVR directly into a car cigarette lighter socket as car battery voltage is not regulated and can be more than 12vDC that will damage the DVR.

Use SD or SDHC card up to 16Gb

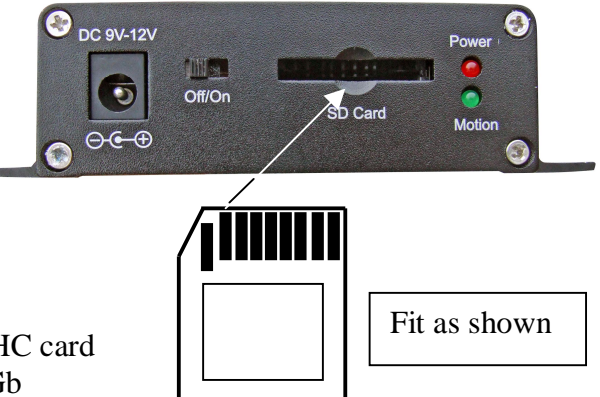

# 4. Basic Configuration

- 1. Connect DVR Video Out to composite video monitor using BNC cable.
- 2. Connect DVR Audio Out to audio amplifier or monitor amplifier using BNC cable (optional).
- 3. Connect camera to Video In using BNC connection and power camera.
- 4. Connect microphone to Audio In using BNC connection and power Microphone.
- 5. Insert SD or SDHC card into DVR. The unit cannot record without this card.
- 6. Connect 12vDC <u>regulated</u> power supply minimum 200mA in 2.1 jack to DVR.
- 7. Switch on the DVR.

**Display Screen Functions** 

| $\bigcirc$ | Yellow: Pre-Record function is on      |  |
|------------|----------------------------------------|--|
|            | Red: DVR is in Record mode now         |  |
|            | Green: Motion detection is on          |  |
| T          | Red: Triggered and beginning to record |  |
| CH1        | Which channel is it now                |  |
| 2010/02/04 | Date Stamp: Year / Month / Day         |  |
| 14:30:21   | Time Stamp: Hour / Minutes / Seconds   |  |
| A          | Overwrite function is on               |  |
|            | SD card has been inserted              |  |
| (00:09:07) | How long the SD card can record        |  |

# 5. Installation Menu Settings

Press the Menu button to enter the software. The following display will be shown:

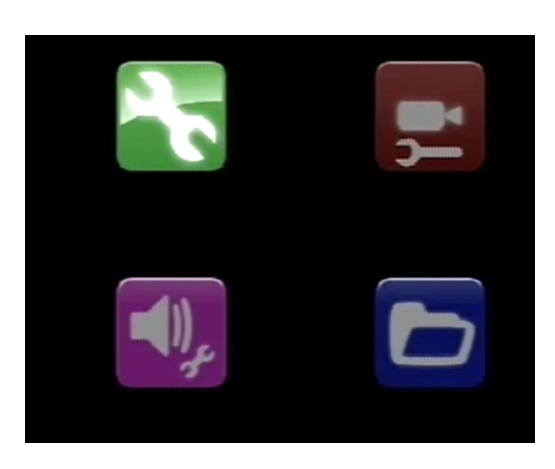

Select

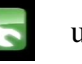

using arrow keys & press OK to enter SYSTEM SETTING

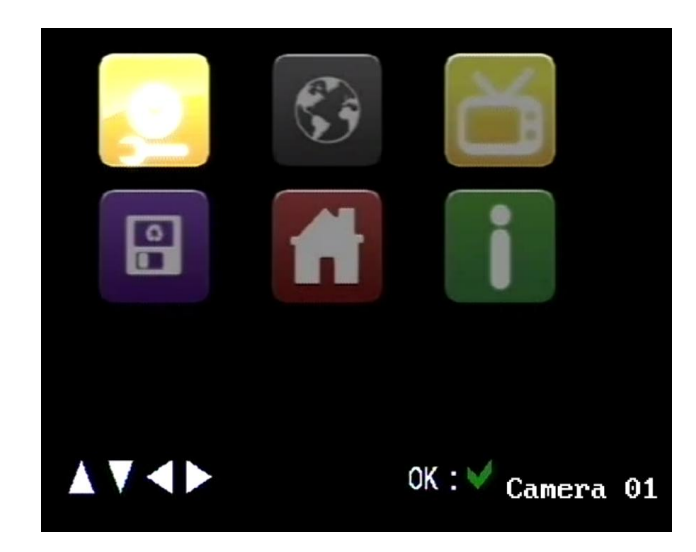

Select

using arrow keys & press OK to enter Date/Time Setting

### **Date and Time Setting**

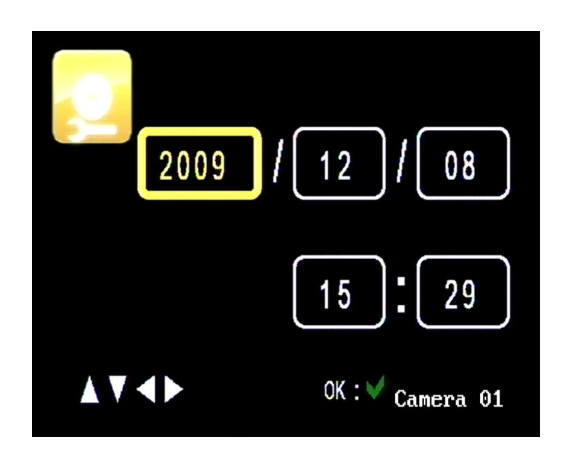

Set correct date and time using arrow keys and press OK to return to menu.

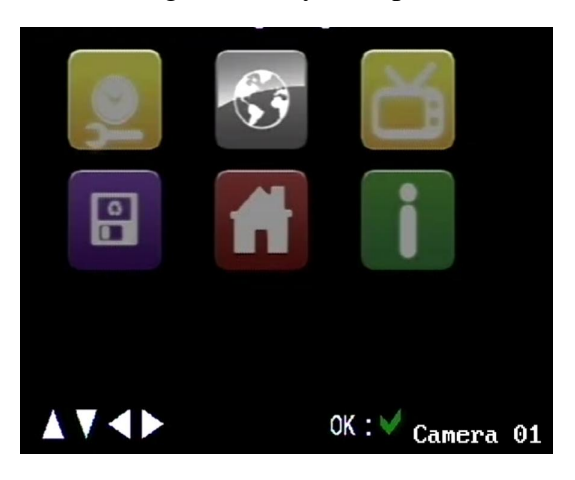

Set Language by selecting

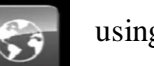

using arrow keys & pressing OK.

| <u>Language</u> | AN AN |                   |
|-----------------|-------|-------------------|
|                 |       |                   |
|                 |       |                   |
|                 | ок:√  | English Camera 01 |

Press OK to set and return to previous menu.

|      | S | <b>T</b>                  |
|------|---|---------------------------|
|      | Ħ | i                         |
| ▲▼⋖► |   | OK:¥ <sub>Camera</sub> 01 |

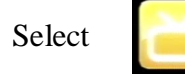

to set Video System using arrow keys and press OK.

Video System

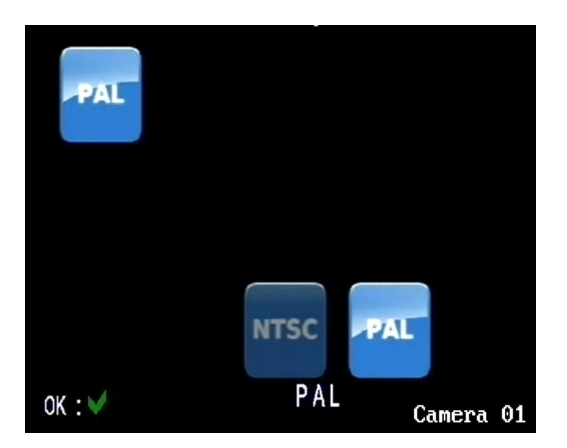

Video System selects PAL or NTSC mode. Ensure PAL is selected in the UK.

Press OK to return to menu and then press Menu again to return to standby mode.

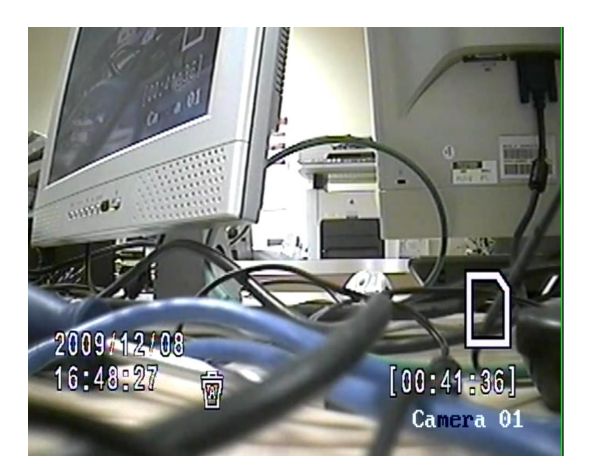

# 6. Recording

### **Record Settings**

Press the Menu button to enter the software menu.

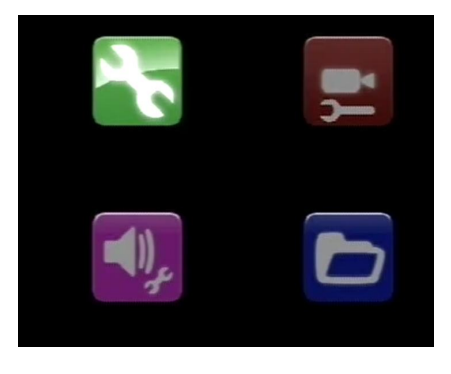

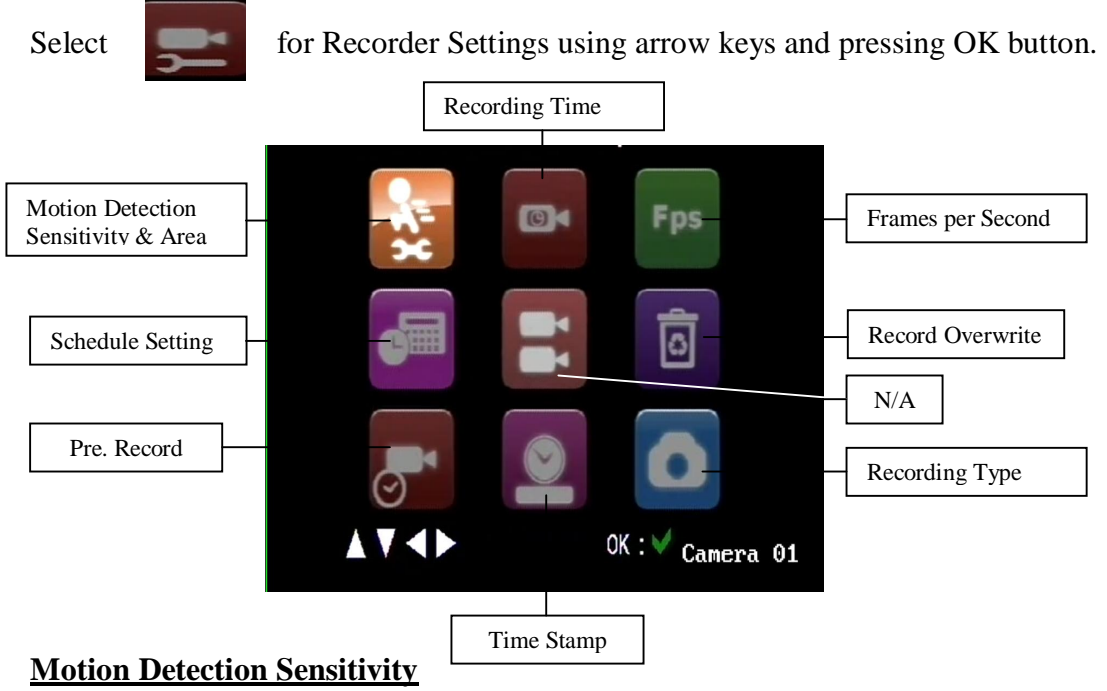

Press

to enter motion detection sensitivity setting.

The sensitivity box will be highlighted. Press the OK button and then use the up and down arrow keys to set the required level. The setting range is  $1 \sim 8$  and the default is 4. Press the OK button to set.

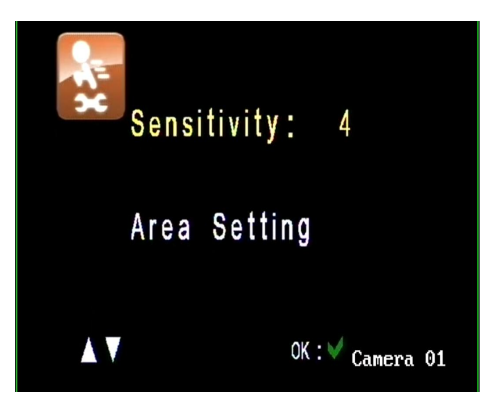

### **Motion Detection Area Setting**

Press the down arrow key to highlight the Area Setting. Everything within the red box will be in the motion detect area.

Pressing the arrow keys will set the area.

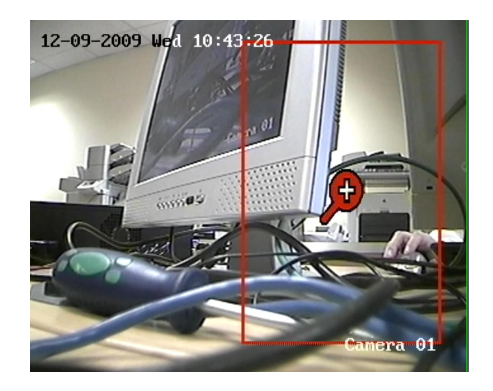

**Recording Time** 

From the Recorder Settings Menu select

Use the up and down keys to set the trigger record time.

The trigger time range is from 30 secs, 1 min, 5 mins, 10 mins or 20 mins. 30 seconds is default. Press the OK button to save and Return to menu.

# Frame Setting

From the Recorder Settings menu

select

Fps and press OK.

Select frames per second from 1, 5, 10, 15, 20, 25 and 30 FPS. Select 30FPS only if in NTSC mode. Press OK to save and return to menu.

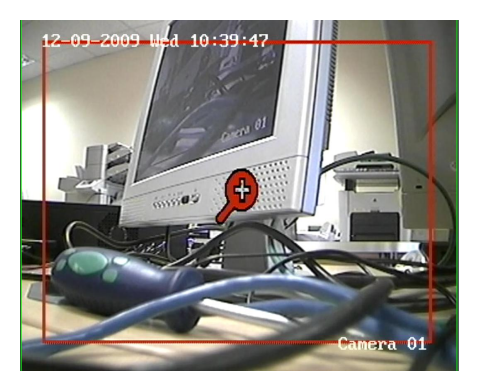

Press delete key to move area to position required.

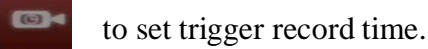

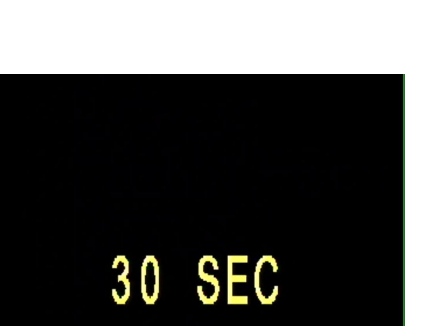

OK∶∀ Camera 01

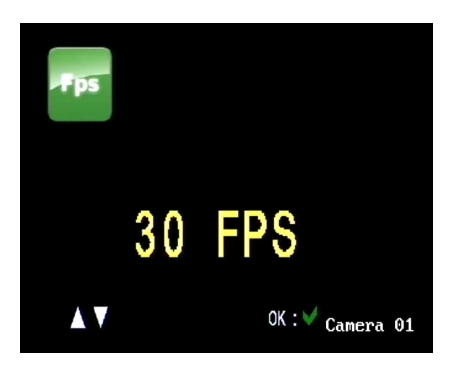

#### **Schedule Setting**

Select

Schedule Setting and press OK.

You may select up to 4 time slot groups to allow start/stop recordings automatically. Each of the four groups are selected using arrow keys and then press OK to select highlighted group.

You can select a Once Only selection or Weekly selection and can set the record time from and to. Note that you can select CONT for continuous recording or MD For motion detection.

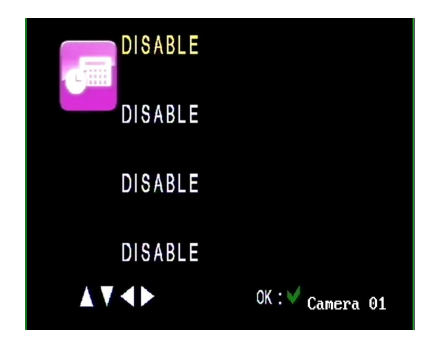

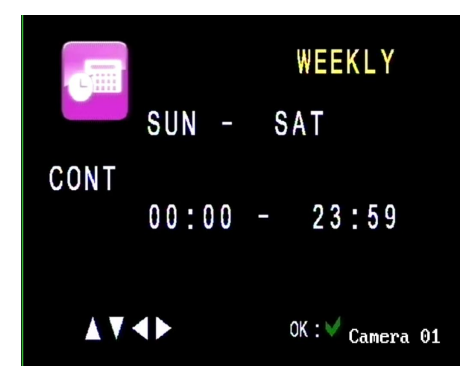

#### **Record Overwrite**

0

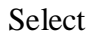

to set the overwrite function.

This enables the DVR to overwrite old data when the SD card is full. If this is not set then the DVR will stop recording.

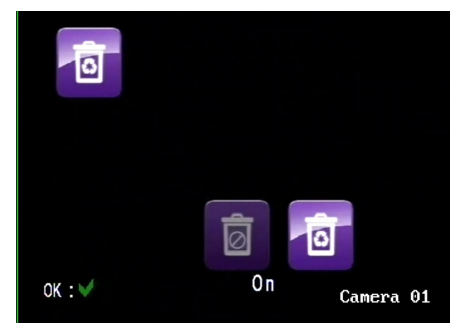

#### Pre. Record

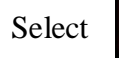

to set the Pre. Record option.

When closing a recorded file before starting the next, 2-3 seconds are lost for saving files. Setting this option will overcome this problem. Set this option on.

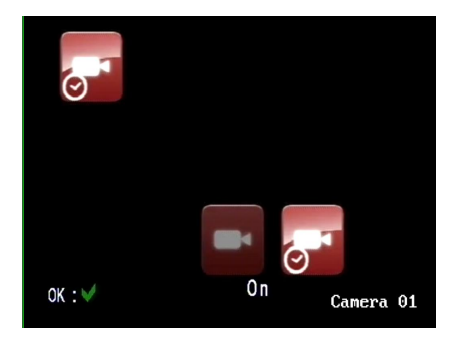

### **<u>Time Stamp</u>**

Select

to set the Time Stamp option.

This will display the time stamp on recorded files. It is recommended to set this on.

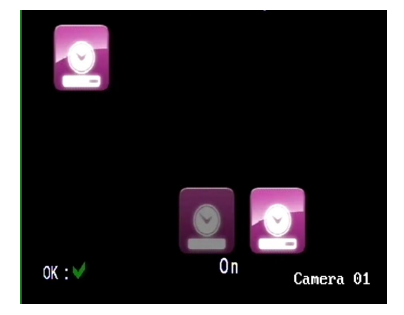

## **Recording Type**

Select

to set Recording Type.

You have two options. One is Video mode and the other is STILL frame mode.

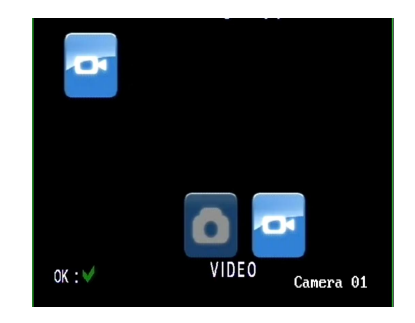

## Alarm Setting

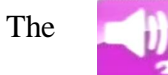

is not available in this DVR.

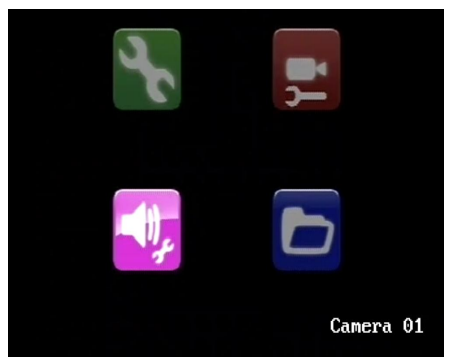

### **Running Motion Detection**

In the Standby mode press OK to activate motion detection. The screen below will be displayed. Note that the motion detect item displays in green.

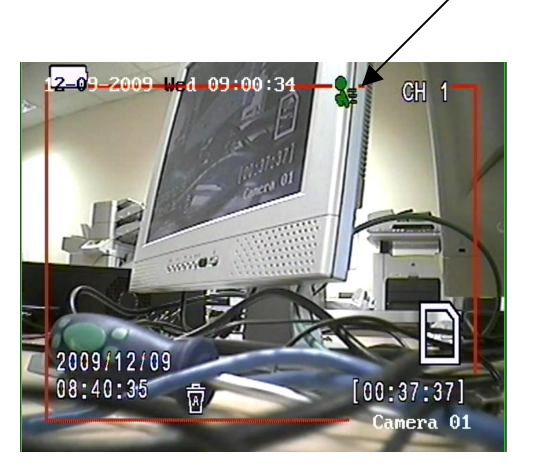

If there is movement within the red box area and the sensitivity setting is adequate recording will start and the motion detect displays in red.

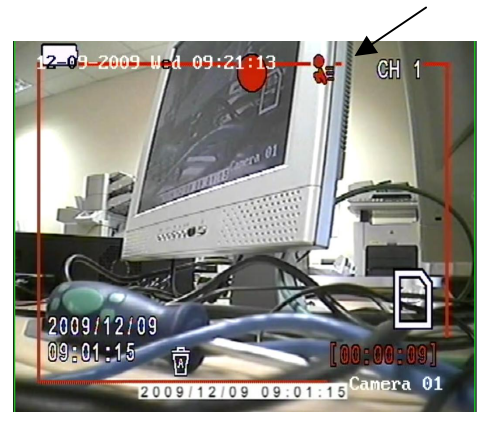

## **Running Manual Record**

To set manual recording just press the REC button. To stop recording just press the REC button again. Note that the motion detect red box and motion icon do not display. However if motion detection has been attempted you will need to reset manufacturer's default settings.

# 7. Playback

Enter the menu. You will need to switch off recording to enter the menu by pressing the REC key.

Select

to enter the Playback menu.

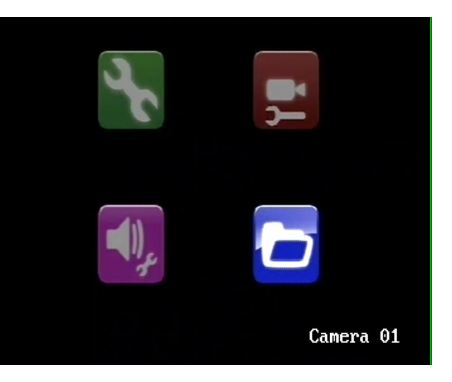

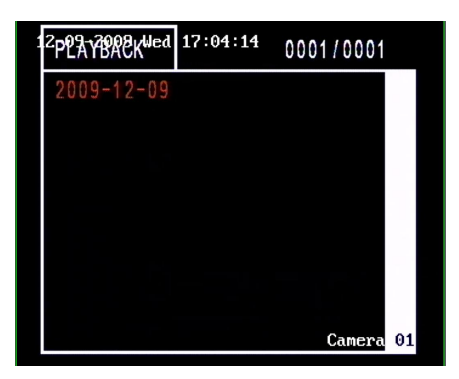

Press the up and down keys to select the required recorded file within that date. Note that files produced will have two formats. Files with CH1 are video files and files with Ch1 are still frames.

The Playback menu will display pages of date files. Select date with up or down arrow

key and press the OK button.

2200 g 002 4 g 17 09:36 0001/0001 16:27:43 CH1 Camera 01

Press the OK button to play.

The green spot moves across the time bar to display playback position. Pressing the right arrow key will advance playback in x2 speed and pressing the left arrow key will play backwards at x2 speed.

While in playback mode you can delete the video or still frame file by pressing the Delete key.

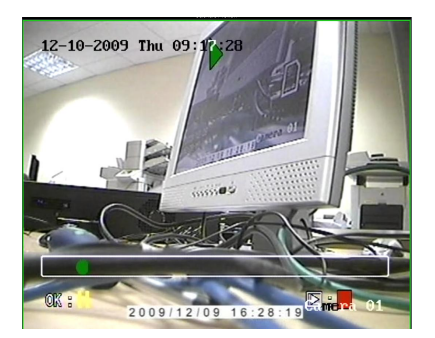

# 8. System Utilities

To enter the System Utilities stop recording by pressing the REC button and then press Menu button.

### **Format Utility**

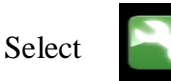

and press the OK button.

The following menu is displayed:

8

Select

using the arrow keys

and press the OK button to enter the Format program. This will erase all files created.

Use the down arrow key to select YES and press the OK button.

#### **Restore Default Settings**

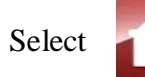

using the arrow keys

and press the OK button to enter the Restore Default menu. Use the down arrow key to select YES and press the OK button. This does not delete created Video or Still frame files.

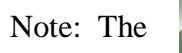

serial number is not utilised.

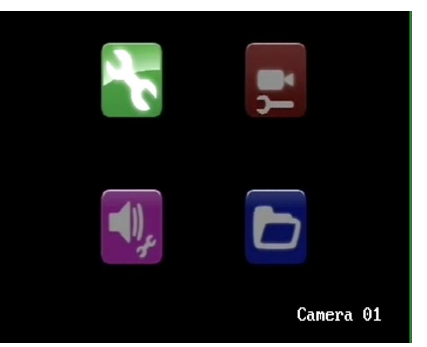

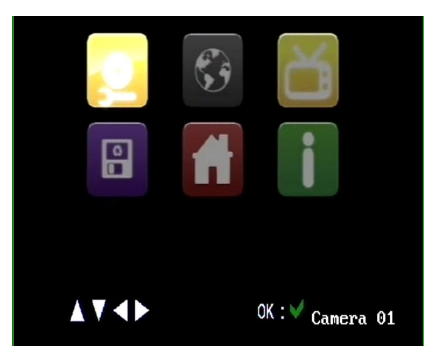

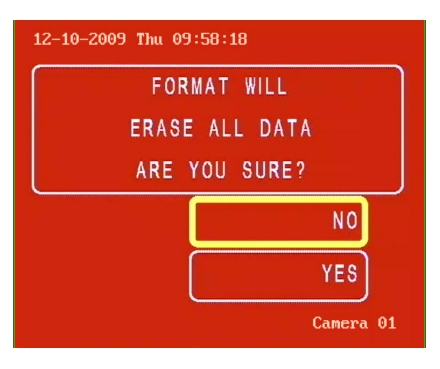

| 12-10-2009 Thu 10:04:15 |
|-------------------------|
| RESTORE DEFAULT         |
| ARE YOU SURE?           |
|                         |
| NO                      |
| YES                     |
| Camera 01               |

# 9. Recording Times & Technical Specifications

### **Recording Times**

The DVR uses an SD card for recording backup. SDHC cards can also be used up to a maximum of 16Gb. The following table shows the record time in hours & minutes using different storage SD cards at the frame rate set in this DVR.

| SD            | 1Gb       | 2Gb         | 4Gb         | 8Gb         | 16Gb        |
|---------------|-----------|-------------|-------------|-------------|-------------|
| card          |           |             |             |             |             |
| 1 FPS         | 8hrs 5min | 17hrs 50min | 35hrs 40min | 71hrs 20min | 142hr 40min |
| 5 FPS         | 1hr 47min | 3hr 34min   | 7hr 8min    | 14hr 16min  | 28hr 32min  |
| <b>10 FPS</b> | 53mins    | 1hr 46 min  | 3hr 32min   | 7hr 4min    | 14hr 8min   |
| 15 FPS        | 36mins    | 1hr 12mins  | 2hrs 24min  | 4hr 48min   | 9hr 36min   |
| <b>20 FPS</b> | 26mins    | 52min       | 1hr 44min   | 3hr 28min   | 6hr 56min   |
| 25 FPS        | 21mins    | 43min       | 1hr 25min   | 2hr 51min   | 5hr 42min   |

### **Technical Specifications**

The SD or SDHC card can be played back in a PC using Windows Media Player and a DivX video codec. Alternatively a proprietary player can be used.

| Model                   | MOB100                                              |
|-------------------------|-----------------------------------------------------|
| Format                  | MPEG4 video for AVI                                 |
| Resolution              | 640 x 480                                           |
| Frame Rate              | 1, 5, 10, 15, 20, 25 (30 for NTSC mode)             |
| Mode                    | PAL or NTSC                                         |
| Backup Media            | SD or SDHC card up to 16Gb                          |
| Auto Recording          | Motion Detect or Schedule Recording                 |
| Manual Recording        | Keyboard                                            |
| Schedule Time Recording | Continuous or Single shot recording                 |
| Power Requirements      | 12vDC @ 150mA 2watts regulated supply               |
| Multi Language          | English, Chinese, German, French, Spanish, Italian, |
|                         | Portuguese, Japanese, Dutch & Russian.              |

All specifications are approximate. Kovert.com reserves the right to change any product specifications or features without notice. Whilst every effort is made to ensure that these instructions are complete and accurate, kovert.com cannot be held responsible in any way for any losses, no matter how they arise, from errors or omissions in these instructions, or the performance or non-performance of the equipment that these instructions refer to.

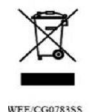

This symbol on the products and/or accompanying documents means that used electronic equipment must not be mixed with general household waske. For treatment, recovery and recycling please return this unit to your trade supplier or local designated collection point as defined by your local council.